#### 1. Akses Scopus Menggunakan Jaringan UNY

Silakan koneksikan perangkat anda dengan wifi EDUROAM atau komputer yang terhubung dengan jaringan uny. Setelah perangkat anda tekonesi dengan jaringan uny silakan buka laman <u>https://www.scopus.com</u>. jika pada icon scopus sudah bertuliskan brough to you by state university of yogyakarta, general access seperti gambar dibawah, maka anda telah berhasil akses SCOPUS yang dilanggan uny.

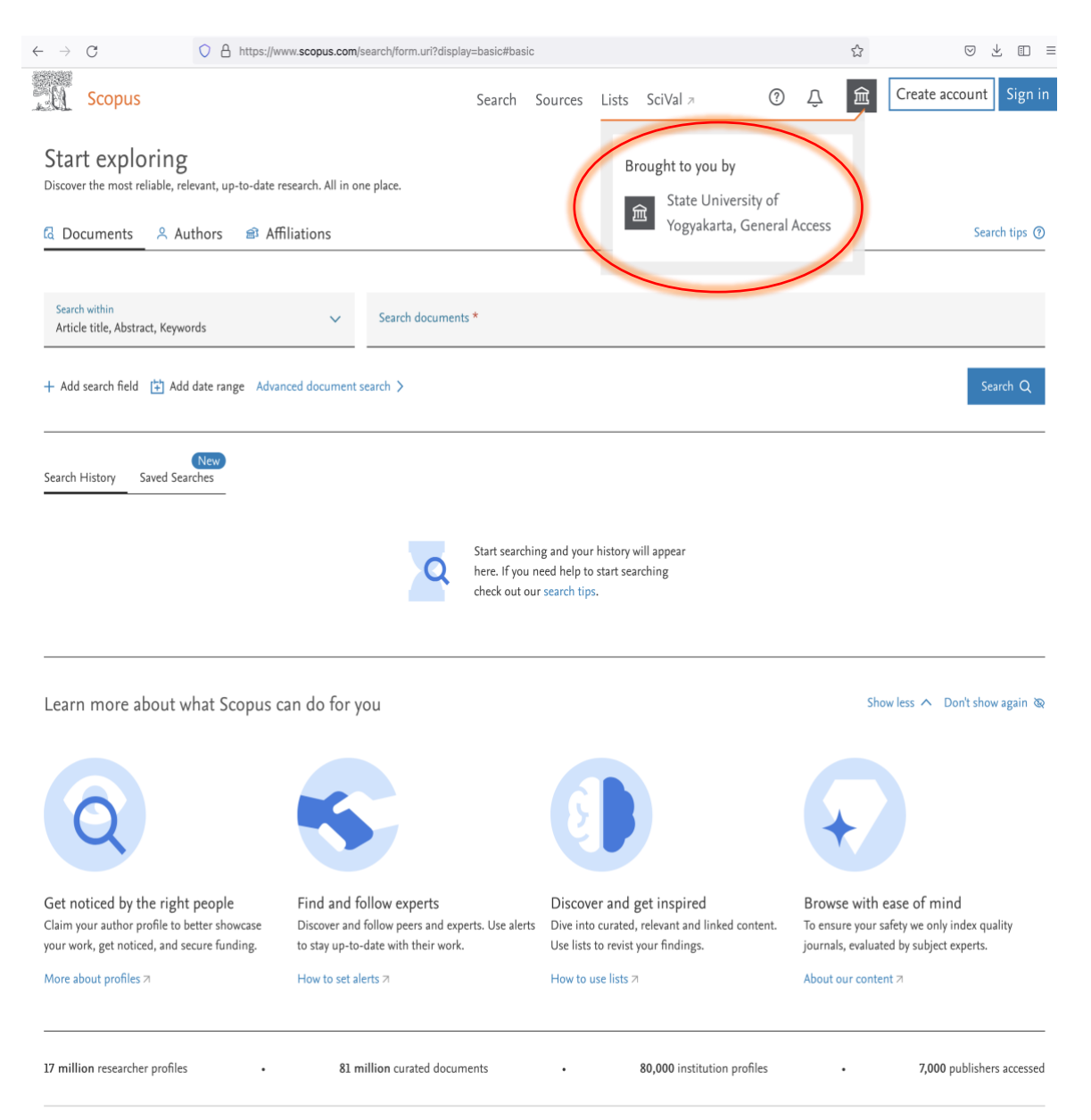

## 2. Akses Scopus di Luar Jaringan UNY

Untuk dapat mengakses SCOPUS yang dilanggan UNY dimanapun diluar jaringan internet UNY, adapun tata caranya sebagai berikut :

## a. Silakan buka <a href="https://www.sciencedirect.com/">https://www.sciencedirect.com/</a>

| ← → C ( in sciencedire | ect.com              |                        |                       |          | 0               | \$<br>* | : |
|------------------------|----------------------|------------------------|-----------------------|----------|-----------------|---------|---|
| ScienceDirect          |                      |                        |                       |          |                 | 3       |   |
| Search for peer-rev    | iewed journal articl | es and book chapters ( | including open access | content) |                 |         |   |
| Keywords               |                      | Author name            |                       |          |                 |         |   |
| Journal/book title     | Volume               | Issue                  | Pages                 | Q        | Advanced search |         |   |
| and the                | The Party of         |                        |                       |          |                 |         |   |
|                        |                      |                        |                       |          |                 |         |   |
| COLOR ST.              |                      |                        |                       |          |                 |         |   |

### b. Gulir kebawah dan pilih remote access

|                                                                       | View all publications with<br>Read more about Elsevier                                                                                      |                                                                                                    |                                                                                 |                      |
|-----------------------------------------------------------------------|----------------------------------------------------------------------------------------------------|----------------------------------------------------------------------------------------------------|---------------------------------------------------------------------------------|----------------------|
|                                                                       | About ScienceDirect                                                                                                    | Explore ScienceDirect                                                                                                    | Explore Elsevier                                                                |                      |
| Help<br>Online video tutorials<br>Privacy principles<br>Accessibility |                                                                                                    | Create and manage alerts<br>Receive personalized recommendations<br>Browse by topic                                                                                               | Elsevier Connect<br>Publish with Elsevier<br>Scopus<br>Mendeley                 |                      |
|                                                                       | About ScienceDirect<br>Privacy policy<br>ELSEVIER We use cookies to help provide and enhanc<br>Copyright © 2021 Elsevier B.V. or its licens | Shopping cart Advertise Contact and support<br>te our service and tailor content and ads. By continuing you ag<br>sors or contributors. ScienceDirect © is a registered trademark | Terms and conditions<br>gree to the <b>use of cookies</b> .<br>of Elsevier B.V. | <mark>≪</mark> RELX™ |
|                                                                       |                                                                                                    |                                                                                                    |                                                                                 | FEEDBACK 🖓           |

- c. Tuliskan email uny anda pada halaman find your institution lalu pilih continue.
  - $\leftarrow$   $\rightarrow$  C 🔒 id.elsevier.com/as/authorization.oauth2?platSite=SD%2Fscience&scope=openid%20email%20profile%20els\_auth\_in... 🛧 🗟 🌲 😩

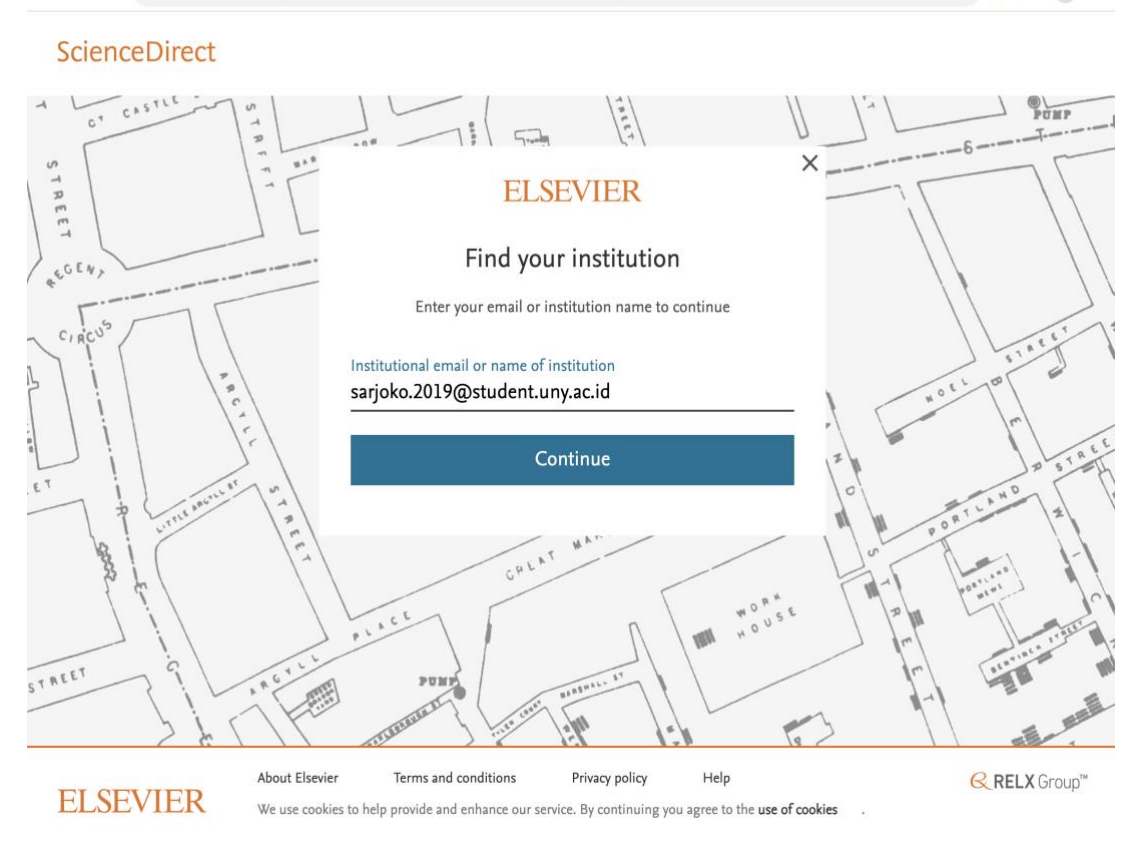

#### d. Akan muncul tampilan konfirmasi seperti dibawah

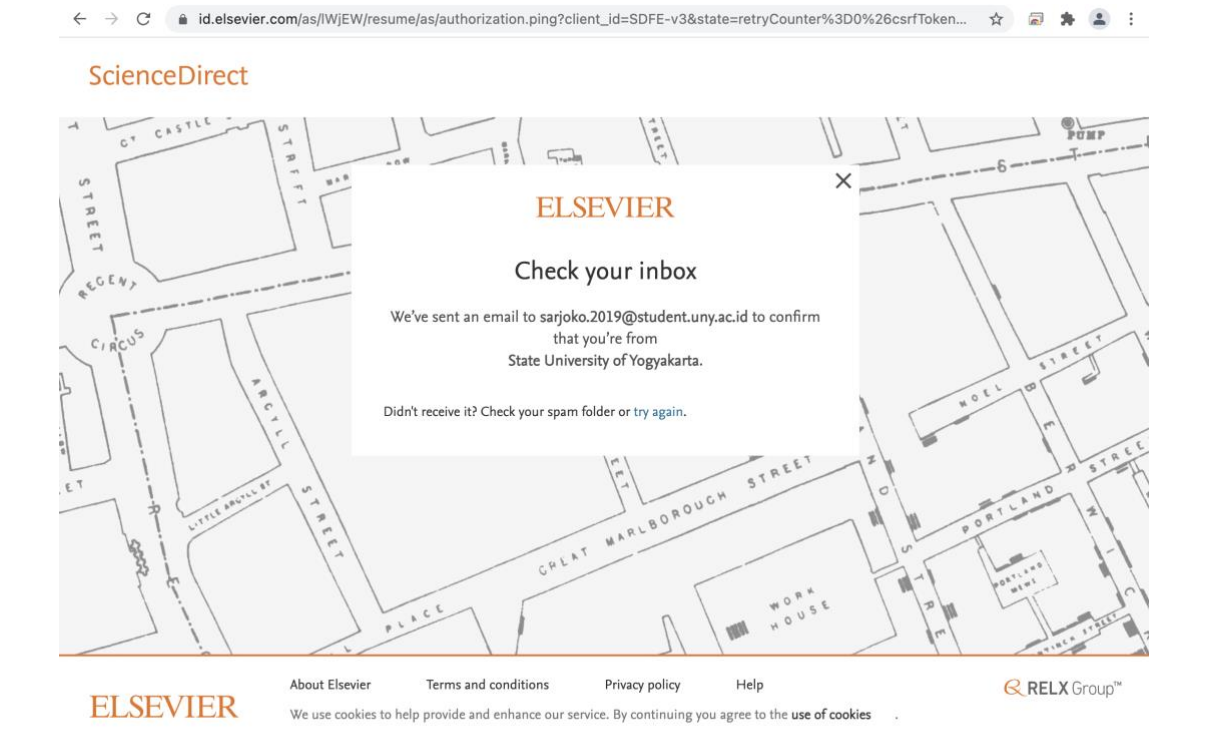

e. Silakan Cek email uny anda yang digunakan untuk register sciencedirect dan lalukan konfirmasi dengan membuka email yang dikirim dari elsevier identity lalu silakan tekan get access seperti gambar dibawah.

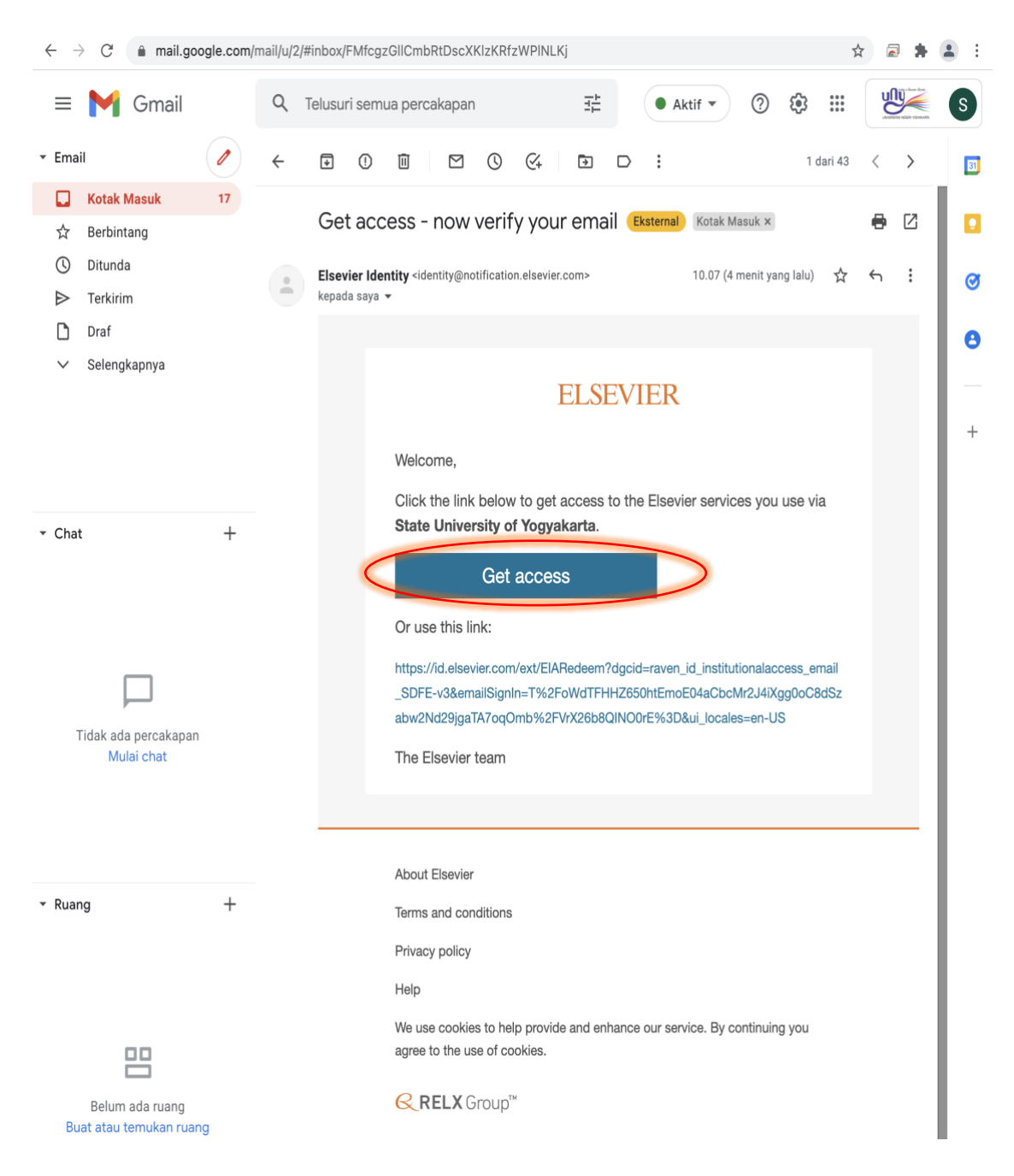

f. Setelah menakan tombol get access akan muncul halaman konfirmasi yang menyatakan anda dari universitas negeri yogykarta, lalu silakan pilih register now.

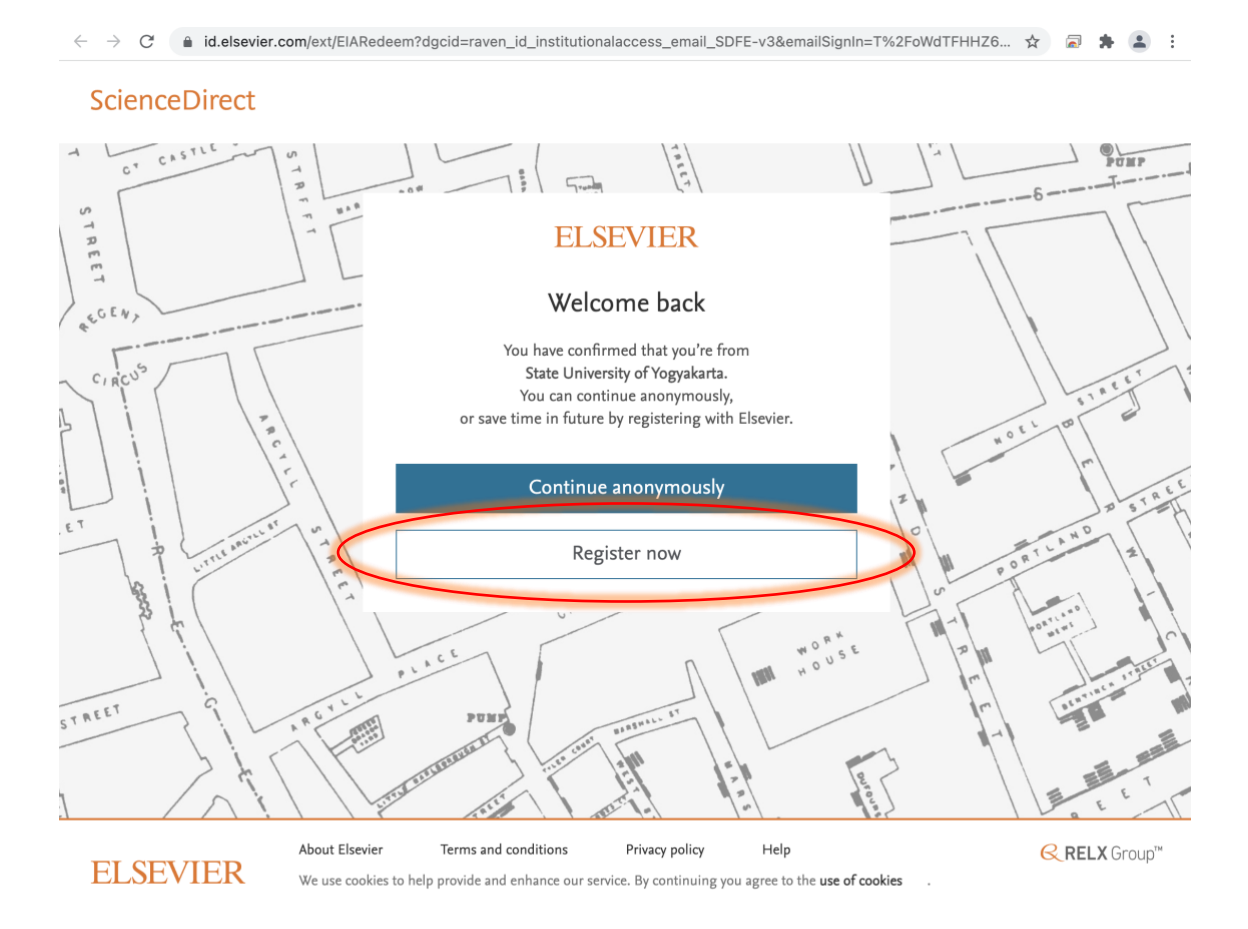

g. Silakan membuat password untuk register lalu tekan register. Contoh seperti gambar dibawah.

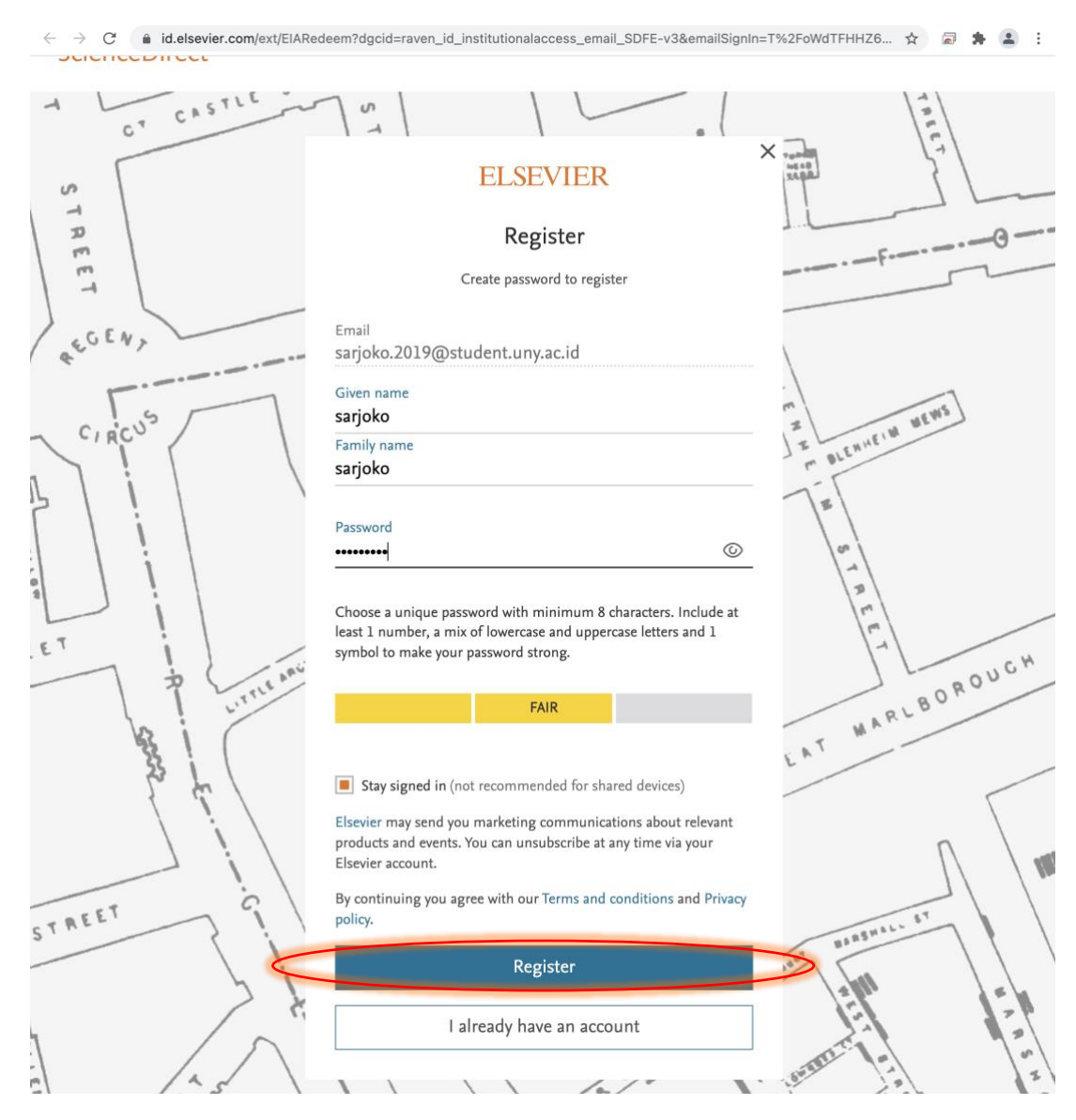

h. Akan muncul tampilan selamat datang seperti gambar dibawah dan silakan pilih continue.

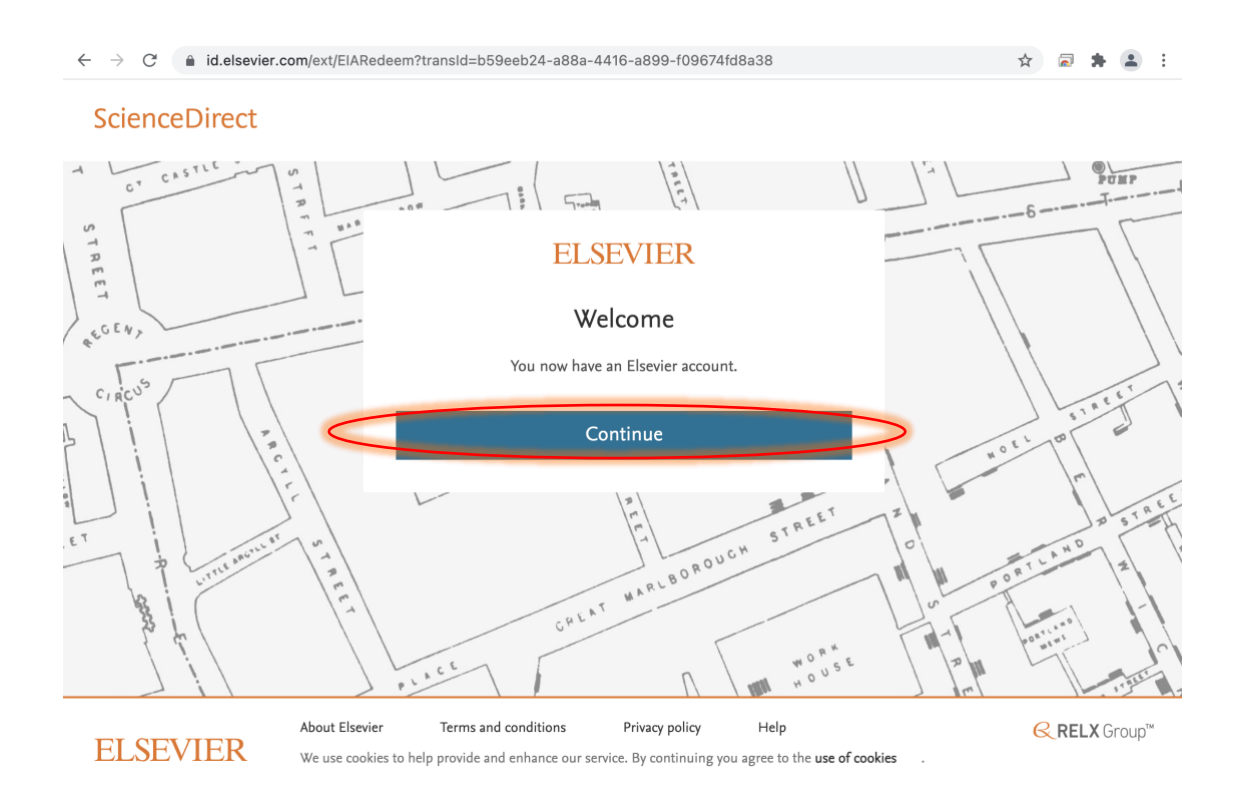

i. Setelah anda dialikan kembali ke halaman sciencedirect.com seperti gambar dibawah.

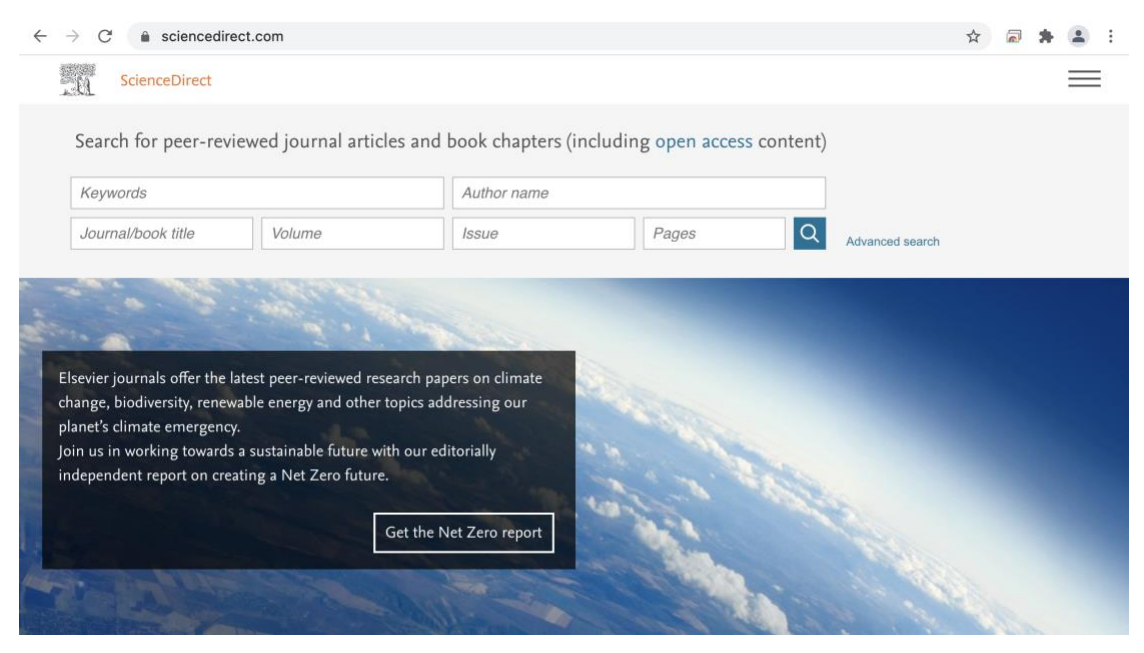

j. Silakan buka halaman https://www.scopus.com/ lalu pilih sign in

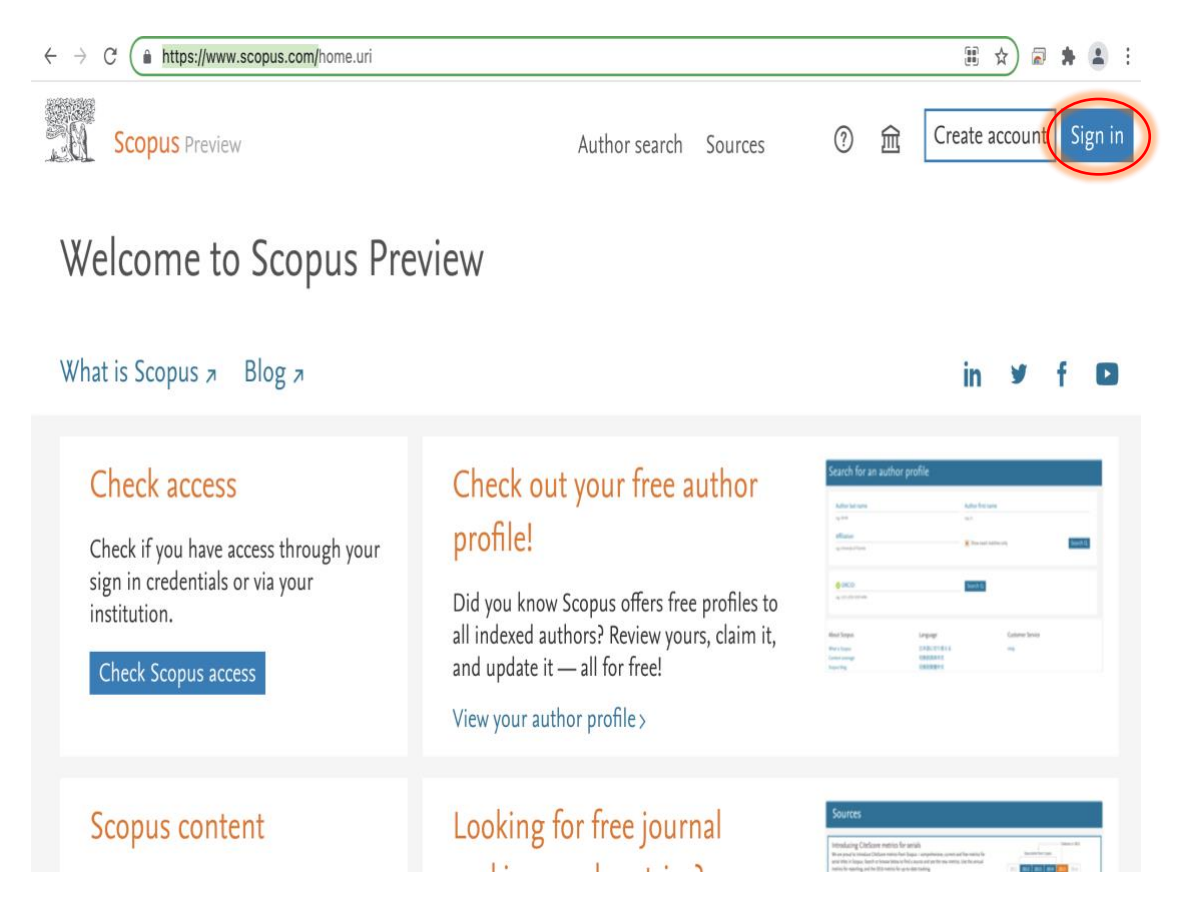

k. Silakan Klik icon Scopus di samping icon akun dan pastikan sudah bertuliskan brough to you by state universite of yogyakarta, general access seperti gambar dibawah.

| Scopus                                                                                          | Search         | Sources           | Lists SciVal ォ ⑦ 贞 盦 SS                  |
|-------------------------------------------------------------------------------------------------|----------------|-------------------|------------------------------------------|
| Start exploring<br>Discover the most reliable, relevant, up-to-date research. All in one place. |                |                   | Brought to you by<br>State University of |
| C Documents Authors Affiliations                                                                |                |                   | Yogyakarta, General Access (tips )       |
| Search within<br>Article title, Abstract, Keywords                                              | *              |                   |                                          |
| + Add search field 😫 Add date range Advanced document search >                                  |                |                   | Search Q                                 |
| Search History Saved Searches                                                                   |                |                   |                                          |
|                                                                                                 | 1              | - 1.1             |                                          |
| Start sear                                                                                      | rcning and you | ir nistory will a | appear                                   |

I. Selamat anda sudah berhasil masuk ke SCOPUS dari luar jaringan UNY.

**Note** : Untuk berikutnya setelah anda berhasil register sampai tahap I, anda hanya perlu membuka <u>https://www.scopus.com/</u> dan melakukan sign in dengan memilih sign in via your institution, maka anda sudah bisa mengakses SCOPUS diluar jaringan UNY.

### **PENCARIAN SCOPUS**

# Untuk melakukan pencarian pada SCOPUS silakan gunakan menu search atau menu source

### Tampilan menu search :

| ← → C ♠ scopus.com/search/form.uri?display=basic&zone=header&origin=#basi                       | ic 🔄                             | 🗟 🛊 😩 :         |
|-------------------------------------------------------------------------------------------------|----------------------------------|-----------------|
| Scopus Se                                                                                       | earch Sources Lists SciVal ↗ ⑦ ♀ | 窟 SS            |
| Start exploring<br>Discover the most reliable, relevant, up-to-date research. All in one place. |                                  |                 |
| 집 Documents ♀ Authors @ Affiliations                                                            |                                  | Search tips ⑦   |
|                                                                                                 |                                  |                 |
| Search within<br>Article title, Abstract, Keywords                                              |                                  |                 |
| + Add search field 📫 Add date range Advanced document search >                                  | Reset                            | Search Q        |
| New<br>Search History Saved Searches                                                            |                                  |                 |
| 1 🔗 TITLE-ABS-KEY ( ultrasound AND quarterly )                                                  | 84 results 🗘 Se                  | et Alert 🚦 More |

# Tampilan menu search :

| $\leftarrow$ $\rightarrow$ C $\triangleq$ scopus.com/sources.uri                                                                                                    |                                        |                         |                                           |                        | ☆                      | a 🛪 (       | • : |  |
|----------------------------------------------------------------------------------------------------|----------------------------------------|-------------------------|-------------------------------------------|------------------------|------------------------|-------------|-----|--|
| Scopus                                                                                                    | Search                                 | Sources                 | Lists SciVal                              | 7                      | <u>ب</u>               | 盒           | SS  |  |
| Sources                                                                                                    | Ketikan pencarian disini               |                         |                                           | /                      |                        |             |     |  |
| Title Enter title Unmanned Systems x                                                                                                    | ystems<br>nanned Vehicle Systems       | × Fin                   | d sources                                 |                        |                        |             |     |  |
| i       Improved Citescore<br>We have updated the Cite<br>which provides an indication of research impact, earlier. The updated methodology will be applied to the<br>calculation of CiteScore, as well as retroactively for all previous CiteScore years (ie. 2018, 2017, 2016). The<br>previous CiteScore values have been removed and are no longer available. View CiteScore methodology. > |                                        |                         |                                           |                        |                        |             |     |  |
| Filter refine list<br>Download Scopus Source List ① Learn more about Scopus Source List                                                                                                    |                                        |                         |                                           |                        |                        |             |     |  |
| Apply Clear filters                                                                                                    | All 🗸 👘 Export to Excel 🖾 Save to sour | ce list<br>View metrics |                                           |                        | trics for year:        | ear: 2020 💙 |     |  |
| Display options                                                                                                    | Source title $\checkmark$              | CiteScore 🗸             | Highest<br>percentile ↓                   | Citations<br>2017-20 ↓ | Documents<br>2017-20 ↓ | % Cited ↓   | >   |  |
| <ul> <li>Display only Open Access<br/>journals</li> <li>Counts for 4-year timeframe</li> <li>No minimum selected</li> </ul>                                                                                                    | ] 1 Unmanned Systems                   | 3.0                     | 66%<br>44/129<br>Aerospace<br>Engineering | 237                    | 80                     | 68          |     |  |
| O Minimum citations                                                                                                    |                                        |                         |                                           |                        |                        |             |     |  |
| O Minimum documents                                                                                                    | ∧ Top of page                          |                         |                                           |                        |                        |             |     |  |
| Citescore highest quartile                                                                                                    |                                        |                         |                                           |                        |                        |             |     |  |
| Show only titles in top 10                                                                                                    |                                        |                         |                                           |                        |                        |             |     |  |

| $\leftarrow$ $\rightarrow$ C $\triangleq$ scopus.com/sourceid/21100827839                                                                                                    |          |         |       |          |                             | ☆ 6   |           | :   |
|----------------------------------------------------------------------------------------------------|----------|---------|-------|----------|-----------------------------|-------|-----------|-----|
| Scopus                                                                                                    | Search   | Sources | Lists | SciVal ⊿ | (?)                         | Û     | 宜         | SS  |
| Source details                                                                                                    |          |         |       |          | Feedback >                  | Compa | re source | s > |
| Unmanned Systems         Scopus coverage years:       from 2013 to Present         Publisher:       World Scientific         ISSN:       2301-3850         Subject area:       Engineering: Aerospace Engineering)         Engineering: Control and Systems Engineering         Source type:       Journal |          |         |       |          | CiteScore 202<br><b>3.0</b> | 0     |           | (j) |
|                                                                                                    |          |         |       |          | sjr 2020<br><b>0.448</b>    |       |           | (i) |
|                                                                                                    |          |         |       |          | SNIP 2020<br>0.870          |       |           | ī   |
| CiteScore CiteScore rank & trend Scopus content coverage                                                                                                    | iomepage |         |       |          |                             |       |           |     |